## CARA MENJALANKAN PROGRAM

1.Instalasi Google Chrome atau Mozilla Firefox.

2.Installasi Sublime text.

3.Instalasi Xampp.

4.Copy isi folder aplikasi\_pemilihan yang berisi program aplikasi pemilihan kemudian paste ke dalam direktori C:\xampp\htdocs sehingga menjadi C:\xampp\htdocs\aplikasi pemilihan\

5.Jalankan program xampp dengan mengaktifkan Apache dan MySQL klik tombol start.

6.Lalu membuka browser google chrome dengan mengetikkan localhost/phpmyadmin. Buat database dengan nama aplikasi kemudian mengimport database aplikasi.sql yang

berada dalam folder database.

7.Kemudian mengetikkan alamat <u>http://localhost/aplikasi\_pemilihan/panitia</u> sebagai admin di browser untuk menjalankan program Implementasi Sistem Informasi pemilihan ketua ikatan mahasiswa Halmahera utara (IMAHU) berbasis web.